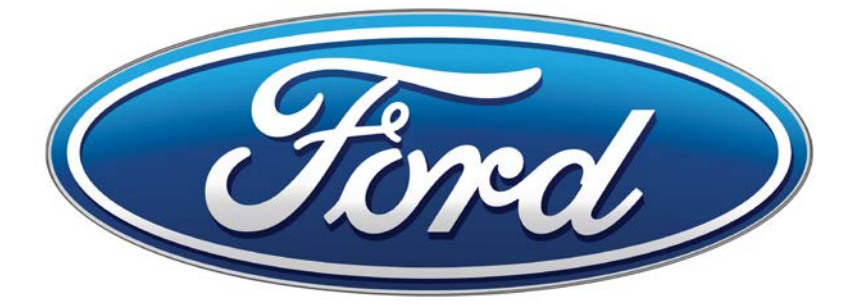

# Ford Audio System

The information contained in this publication was correct at the time of going to print. In the interest of continuous development, we reserve the right to change specifications, design or equipment at any time without notice or obligation. No part of this publication may be reproduced, transmitted, stored in a retrieval system or translated into any language in any form by any means without our written permission. Errors and omissions excepted.

© Ford Motor Company 2015

All rights reserved. Part Number: 20151013234453

## **Table of Contents**

## Introduction

## **Climate Control**

Manual Climate Control (G1755900)......4

## **Audio System**

| Audio Unit - Vehicles With: AM/FM/Aux<br>In/USB/Bluetooth (G1828911) | .6 |
|----------------------------------------------------------------------|----|
| Audio Unit Clock and Date Displays                                   |    |
| (G1829042)2                                                          | 0  |

## Appendices

| Type Approva | S (G1832672) | 77 |
|--------------|--------------|----|
| 1,900,00000  | (010520/2)   |    |

## **ABOUT THIS SUPPLEMENT**

(G1832667)

Your vehicle is equipped with a Ford Audio System. Information contained in this supplemental guide is in addition to that which is covered in your Owner's Manual. Please refer to your Owner's Manual for further vehicle related information.

## MANUAL CLIMATE CONTROL (G1755900)

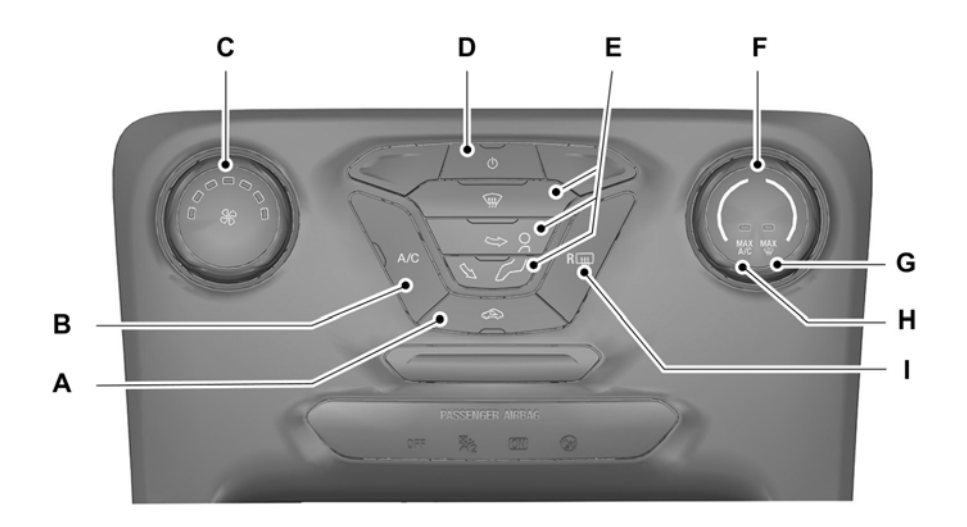

E205820

- A **Recirculated air:** Press the button to switch between outside air and recirculated air. The air currently in the passenger compartment recirculates. This can reduce the time needed to cool the interior and reduce unwanted odors from entering your vehicle.
- B **A/C:** Press the button to switch the air conditioning on or off. Air conditioning cools your vehicle.

**Note:** In certain conditions (for example, maximum defrost), the air conditioning compressor may continue to operate even though the air conditioning is switched off.

- C Fan speed control: Adjust the volume of air circulated in the vehicle.
- D **Power:** Press the button to switch the system on and off.
- E **Air distribution control:** Press the buttons to turn airflow from the windshield, instrument panel, or footwell vents on or off.

**Note:** At least one of these buttons illuminates when the system is on.

- F **Temperature control:** Controls the temperature of the air circulated in the vehicle.
- G **MAX defrost:** Adjust the control to turn on defrost. Outside air flows through the windshield vents, air conditioning automatically turns on, and fan automatically adjusts to the highest speed. You can also use this setting to defrost and clear the windshield of a thin covering of ice. The heated rear window also automatically turns on when you select maximum defrost.

**Note:** To prevent window fogging, you cannot select recirculated air when defrost is on.

- H **MAX A/C:** Adjust the control for maximum cooling. Recirculated air flows through the instrument panel vents, air conditioning automatically turns on and the fan automatically adjusts to the highest speed.
- I **Heated rear window:** Press the button to switch the heated rear window on and off.

#### AUDIOUNIT-VEHICLESWITH: AM/FM/AUX IN/USB/ BLUETOOTH (GIRZBOIL)

WARNING

Driving while distracted can result in loss of vehicle control, crash and injury. We strongly recommend that you use extreme caution when using any device that may take your focus off the road. Your primary responsibility is the safe operation of your vehicle. We recommend against the use of any hand-held device while driving and encourage the use of voice-operated systems when possible. Make sure you are aware of all applicable local laws that may affect the use of electronic devices while driving. **Note:** Depending on your vehicle option package, your system may look different from what you see here.

**Note:** Some features may not be available in your location. Check with an authorized dealer.

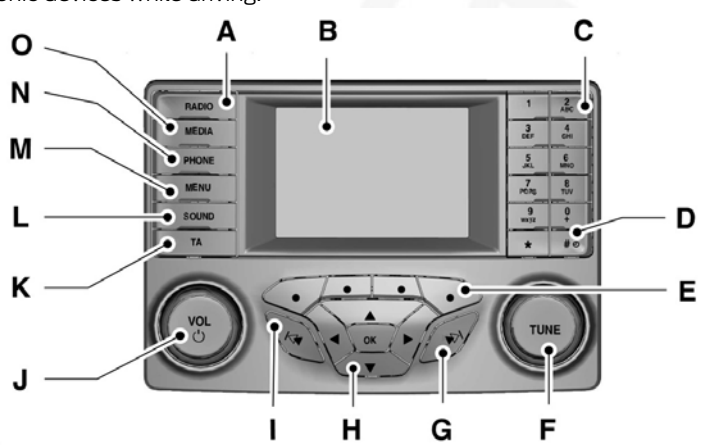

E209952

- A **RADIO:** Press this button to listen to the radio or cycle through radio frequency bands.
- B **Display screen:** Shows audio information.

- C **Number block (Station preset buttons):** In radio mode, station preset buttons allows you to store your favorite stations for later access. When tuned to any station, press and hold a preset buttons until sound returns. In phone mode, press the buttons to enter a phone number.
- D **Clock:** Press this button to access the clock setting. Use the center arrow controls to change the hours and minutes. You can also set the clock by pressing the MENU button and scrolling to Clock Settings.
- E **Function buttons:** Select different functions of the audio system depending on which mode you are in (such as Radio mode).
- F **TUNE:** In radio mode, turn to search the frequency band in individual increments.
- G **Seek:** In radio mode, select a frequency band and press this button. The system stops at the next station up the band. Press and hold the button to seek endlessly through the frequency band and release to stop on the next station.
- H **Cursor arrows and OK:** Use the up and down arrow buttons to select the various settings. When you make your selection, press the left and right arrow buttons to change the settings. Press **OK** to set or press **MENU** to exit.
- I **Seek:** In radio mode, select a frequency band and press this button. The system stops at the next station up the band. Press and hold the button to seek endlessly through the frequency band and release to stop on the next station.
- J **VOL and Power:** Press this button to turn the system off and on. Turn it to adjust the volume.
- K **TA:** Press this button to turn Traffic Announcement on or off.
- L **SOUND:** Press this button to access settings for Treble, Midrange, Bass, Fade and Balance. Use the up and down arrow buttons to select the various settings. When you make your selection, press the left and right arrow buttons to change the settings. Press **OK** to set or press **SOUND** to exit. Sound settings can be set for each audio source independently.
- M **MENU:** Press this button to access the menu where you can adjust Audio, Clock and language settings.
- N **PHONE:** Press this button to access the phone features. See **Ford Audio** later in this chapter.
- O **MEDIA:** Press this button to access your auxiliary inputs or switch between bluetooth audio devices you plug into the input jack or USB port.

**Note:** An integrated multi-function display shows important information about your audio system controls.

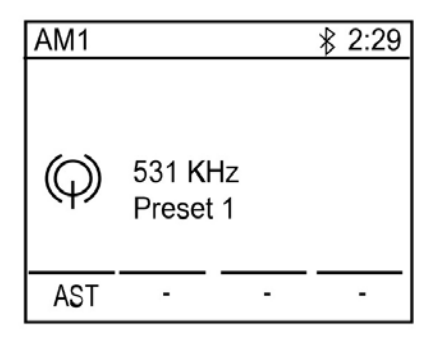

E225070

A Descriptions for function buttons 1-4

Function buttons 1 to 4 are context dependent, and change according to the current unit mode. The description for the function displays in the screen.

## On, Off, Volume Control Knob

Press the On, Off control. This will also operate the unit for up to one hour with the ignition turned off.

The radio will switch off automatically after one hour.

## **Sound Button**

This will allow you to adjust the sound settings (for example bass, middle and treble).

- 1. Press the **SOUND** button.
- 2. Use the up and down arrow buttons to select the required setting.

- 3. Use the left and right arrow buttons to make the necessary adjustment. The display indicates the level selected.
- 4. Press the **OK** button to confirm the new settings.

#### **Waveband Button**

Press the **RADIO** button repeatedly to select from the wavebands available.

You can use the selector to return to radio reception when you have been listening to another source.

Alternatively, press the up/down arrow button to display the available wavebands. Scroll to the required waveband and press **OK**.

## **Station Tuning Control**

#### Seek Tuning

Select a waveband and briefly press one of the seek buttons. The unit will stop at the first station it finds in the direction you have chosen.

#### **Manual Tuning**

- 1. Use the TUNE dial to tune down or up the waveband in small increments or press and hold to increment quickly, until you find a station you want to listen to.
- 2. Press **OK** to continue listening to a station.

#### **Station Preset Buttons**

This feature allows you to store your favorite stations, they can be recalled by selecting the appropriate waveband and pressing one of the preset buttons.

- 1. Select a waveband.
- 2. Tune to the station required.

3. Press and hold one of the preset buttons until you hear a beep. When the station has been stored, the preset number along with the station name or frequency is displayed for confirmation.

You can repeat this on each waveband and for each preset button.

**Note:** When you drive to another part of the country, stations that broadcast on alternative frequencies and are stored on preset buttons, may be updated with the correct frequency and station name for that area.

## **Autostore Control**

This will store up to a maximum of the ten strongest signals available, either from the AM or the FM waveband and overwrite the previously stored stations. You can also store stations manually in the same way as other wavebands.

- 1. Press and hold **function button 1** or the **RADIO** button.
- 2. When the search is complete, sound is restored and the strongest signals are stored on the autostore presets.

## **Traffic Information Control**

Many stations that broadcast on the FM waveband have a TP code to signify that they carry traffic program information.

## Turning Traffic Announcements On and Off

Before you can receive traffic

announcements, you must press either the **TA** button. A TA display will appear to show the feature is switched on and the radio will tune to a station that supports traffic program information (if available).

The TA icon will change state depending on the current status of traffic program information being received: The TA feature is on however the current tuned station does not support traffic program information.

The TA feature is on and the current tuned station supports traffic program information, but is not currently broadcasting any traffic program information.

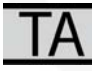

The current tuned station is broadcasting traffic program information.

When traffic information is broadcast, it will automatically interrupt normal radio or CD playback and **Traffic** 

announcement will appear in the display.

If a non-traffic station is selected or recalled using a preset button, the audio unit will remain on that station unless **TA** or **TRAFFIC** is turned off, then on again.

#### **Traffic Announcement Volume**

Traffic announcements interrupt normal broadcasts at a preset minimum level that is usually louder than normal listening volumes.

To adjust the preset volume:

 Use the volume control to make the necessary adjustment during an incoming traffic announcement broadcast. The display will show the level selected.

#### **Ending Traffic Announcements**

The audio unit will return to normal operation at the end of each traffic announcement. To end the announcement prematurely, press **TA** during the announcement.

**Note:** If you press TA at any other time it will switch all announcements off.

9 (G1828911)

## **Automatic Volume Control**

When available, automatic volume control (AVC) adjusts the volume level to compensate for engine noise and road speed noise.

- 1. Press the **MENU** button and select **AUDIO SETTINGS**.
- 2. Select **ADAPTIVE VOL**.
- 3. Use the left or right arrow button to adjust the setting.
- 4. Press the **OK** button to confirm your selection.
- 5. Press the **MENU** button to return.

## Digital Signal Processing (DSP)

#### **DSP Occupancy**

This feature takes into account the differences in distance from the various speakers in the vehicle to each seat. Select the sitting position for which the audio is to be correctly enhanced.

#### **DSP Equalizer**

Select the music category that most suits your listening preference. The audio output will change to enhance the particular style of music chosen.

#### **Changing the DSP Settings**

- 1. Press the MENU button.
- 2. Select AUDIO SETTINGS.
- 3. Scroll to the required DSP function.
- 4. Use the up and down arrow buttons to select the required setting.
- 5. Press the **OK** button to confirm your selection.
- 6. Press the **MENU** button to return.

#### **News Broadcasts**

Your audio unit may interrupt normal reception to broadcast news bulletins from stations on the FM waveband, radio data system (RDS) or other enhanced network linked stations.

The display will indicate there is an incoming announcement, during news broadcasts. When the audio unit interrupts for a news broadcast the preset volume level will be the same as traffic announcements.

- 1. Press the MENU button.
- 2. Select AUDIO SETTINGS.
- 3. Scroll to **NEWS** and turn on or off with the **OK** button.
- 4. Press the **MENU** button to return.

#### **Alternative Frequencies**

The majority of programs that broadcast on the FM waveband have a program identification code, it can be recognized by audio units.

When your vehicle moves from one transmission area to another with the alternative frequencies tuning switched on, this function will search for the strongest station signal.

Under certain conditions, alternative frequencies tuning may temporarily disrupt normal reception.

When selected, the unit continually evaluates signal strength and, if a better signal becomes available, the unit will switch to that alternative. It mutes while it checks a list of alternative frequencies and if necessary, it will search once across the selected waveband for a genuine alternative frequency.

It will restore radio reception when it finds one or if one is not found, the unit will return to the original stored frequency.

- 1. Press the **MENU** button.
- 2. Select AUDIO SETTINGS.
- 3. Scroll to **ALTERNATIVE FREQ.** and turn on or off with the **OK** button.
- 4. Press the **MENU** button to return.

## **Regional Mode**

Regional mode controls the behavior of alternative frequencies switching between regionally related networks of a parent broadcaster. A broadcaster may run a fairly large network across a large part of the country. At various times of the day this large network may be broken down into a number of smaller regional networks, typically centered on major towns or cities. When the network is not split into regional variants, the whole network carries the same programming.

Regional mode ON: This prevents random alternative frequency switches when neighboring regional networks are not carrying the same programming.

Regional mode OFF: This allows a larger coverage area if neighboring regional networks are carrying the same programming, but can cause random alternative frequency switches if they are not.

- 1. Press the **MENU** button.
- 2. Select AUDIO SETTINGS.
- 3. Scroll to **RDS REGIONAL** and turn on or off with the **OK** button.
- 4. Press the **MENU** button to return.

## **Ford Audio**

Ford Audio is an in-vehicle communications system that works with your Bluetooth-enabled cell phone and portable media player. This allows you to:

- Make and receive calls
- Access and play music from your media player
- Access phonebook contacts and music
- Stream music from your connected cell
   phone
- Charge your USB device (if your device supports this)

#### Support

For further support, see an authorized dealer. For more information, visit the regional Ford website.

#### **Safety Information**

#### WARNING

Driving while distracted can result in loss of vehicle control, crash and injury. We strongly recommend that you use extreme caution when using any device that may take your focus off the road. Your primary responsibility is the safe operation of your vehicle. We recommend against the use of any hand-held device while driving and encourage the use of voice-operated systems when possible. Make sure you are aware of all applicable local laws that may affect the use of electronic devices while driving. When using Ford Audio:

- Do not operate playing devices if the power cords or cables are broken, split or damaged. Carefully place cords and cables where you cannot step on them or they do not interfere with the operation of pedals, seats, compartments or safe driving abilities.
- Do not leave playing devices in your vehicle during extreme conditions as it could cause them damage. Refer to your device's manual for further information.
- Do not attempt to service or repair the system. See an authorized dealer.

#### **Privacy Information**

When a cell phone is connected to the AHU, the system creates a profile that is linked to that cell phone. The system creates the profile to offer you more mobile features and to operate more efficiently. Among other things, this profile may contain data about your phonebook and call history. This will include the history of calls when your cell phone was not connected to the system. This data is deleted from the AHU upon removal of the phone via the BT Phone connections menu. If you no longer plan to use the system or vour vehicle, we recommend you delete all paired phones If you connect a media player, the system creates and retains an index of supported media content. The media player index and development log will remain in the system unless deleted by a battery disconnect or via diagnostic command using special equipment. It are only accessible in your vehicle only when you connect your media player and cannot be accessed via the USB port with other devices.

#### **Using Voice Pass Through**

iPhone users can access Siri by pressing the voice button on the steering wheel controls. Android users can access OK Google by pressing the voice button on the steering wheel controls.

#### **Helpful Hints**

Make sure the interior of your vehicle is as quiet as possible. Wind noise from open windows and road vibrations may prevent the system from correctly recognizing spoken commands.

Before giving a voice command, wait for the system announcement to finish followed by a single beep. Any command spoken before this does not register with the system.

Speak naturally, without long pauses between words.

You can interrupt the system at any time while it is speaking by pressing the voice button. You can also cancel a voice session at any time by pressing and holding the voice button.

#### **Using Ford Audio with Your Phone**

Hands-free calling is one of the main features of Ford Audio.

At a minimum, most cell phones with Bluetooth wireless technology support the following functions:

- Answering an incoming call.
- Ending a call.
- Using privacy mode.
- Dialing a number.
- Redialing.
- Call waiting notification.
- Caller ID.

Other features such as using Bluetooth audio and automatic phonebook download are cell phone dependent features. To check your cell phone's compatibility, refer to your device's manual or visit the regional Ford website.

#### Pairing a Cell Phone For the First Time

Wirelessly pairing your cell phone with the system allows you to make and receive hands-free calls.

Note: You must switch radio on.

- 1. Make sure the Bluetooth feature on your cell phone is switched on before starting the search. Refer to your device's manual if necessary.
- Press the **PHONE** button then scroll to **BLUETOOTH** devices then press the **OK** button. When the audio display indicates that no phones are paired, select the option to add.
- 3. When a message to begin pairing appears in the audio display, search for **Ford audio** on your cell phone to start the pairing process.
- 4. Select Ford audio on your cell phone.
- 5. Wait until the PIN appears on the phone display. Compare the PIN on the phone with the PIN shown in the audio display and accept the request on the phone and the vehicle display. The display indicates when the pairing is successful.

**Note:** In some cases the phone will request to enter a PIN. Enter the four-digit PIN provided by the system in the audio display. The display indicates when the pairing is successful. Depending on your cell phone's capability and your market, the system may prompt you with questions such as setting the current cell phone as the primary cell phone (the cell phone the system automatically tries to connect with first when you switch the ignition on) or downloading your phonebook.

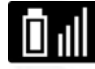

The information display may show your cell phone's battery charge level and signal strength.

#### **Pairing Subsequent Cell Phones**

Wirelessly pairing your cell phone with the system allows you to make and receive hands-free calls.

**Note:** You must switch the ignition and radio on.

**Note:** To scroll through the menus, press the up or down arrows on your audio system.

- 1. Make sure the Bluetooth feature on your cell phone is switched on before starting the search. Refer to your device's manual if necessary.
- 2. Press the **PHONE** button.
- 3. Select the option for Bluetooth devices.
- 4. Press the **OK** button.
- 5. Select the option to add. This starts the pairing process.
- 6. When a message to begin pairing appears in the audio display, search for **Ford audio** on your device to start the pairing process.
- 7. Select **Ford audio** on your cell phone.
- 8. Wait until the PIN appears on the phone display. Compare the PIN on the phone with the PIN shown in the audio display and accept the request on the phone and the vehicle display. The display indicates when the pairing is successful.

**Note:** In some cases the phone will request to enter a PIN. Enter the four-digit PIN provided by the system in the audio display. The display indicates when the pairing is successful.

The system may prompt you with questions such as setting the current cell phone as the master primary cell phone or downloading your phonebook.

#### **Receiving a Call**

When receiving a call, you can:

- Answer the call by pressing the accept call button on the steering wheel or by selecting the accept call option in the audio display pressing the **OK** button.
- Reject the call by pressing the reject call button on the steering wheel or by selecting the reject call option in the audio and pressing the **OK** button.
- Ignore the call by doing nothing.

#### Cell Phone Options During an Active Call

During an active call, you have extra menu features which become available, for example putting a call on hold.

To access this menu, choose one of the options available at the bottom of the audio display or select the option for more.

| Menu Item   | Action and Description                                                                                                    |
|-------------|----------------------------------------------------------------------------------------------------|
| Mic. off    | Turn your vehicle's microphone off. To turn the microphone on, select the option again.                                                                                     |
| Privacy     | Switch a call from an active hands-free environment to your cell phone for a more private conversation. When selected, the audio display will indicate the call is private. |
| Hold        | Put an active call on hold. When selected, the audio display will indicate the call is on hold.                                                                             |
| Active call | Swap the active call between Line 1 or Line 2 when 2 calls are active.                                                                                                    |

#### Accessing Features Through the Cell Phone Menu

You can access your call history and phonebook.

The system attempts to automatically re-download your phonebook and call history each time your cell phone connects to the system. You must turn on the auto download feature if your cell phone supports it.

**Note:** This is a cell phone dependent feature.

- 1. Press the **PHONE** button to enter the 2. Select one of the options available. cell phone menu.

| Menu Item      | Action and Des                                                                                                    | cription                                                                                          |
|----------------|----------------------------------------------------------------------------------------------------|---------------------------------------------------------------------------------------------------|
| Dial a number  | Dial a number using the audio system r                                                                                                    | numeric keypad.                                                                                   |
| Redial         | Redial the last number called (if availa select.                                                                                                    | ble). Press the <b>OK</b> button to                                                               |
| Phonebook      | Access your downloaded phonebook.                                                                                                    |                                                                                                   |
|                | <ol> <li>Press the <b>OK</b> button to confirm and<br/>at the bottom of the screen to quic<br/>category. You can also use the lette<br/>list.</li> </ol>                                                                                                    | l enter. You can use the options<br>kly access an alphabetical<br>rs on the keypad to jump in the |
|                | 2. Scroll through your phonebook con                                                                                                    | tacts.                                                                                            |
|                | 3. Press the <b>OK</b> button again when th the audio display.                                                                                                    | e desired selection appears in                                                                    |
|                | 4. Press the <b>OK</b> button or dial button                                                                                                    | to call the selection.                                                                            |
| Call history   | <ol> <li>Access any previously dialed, received of</li> <li>Press the <b>OK</b> button to select.</li> <li>Scroll to select either incoming calls<br/>Press the <b>OK</b> button to make your s</li> <li>Press the <b>OK</b> button or dial button</li> </ol> | or missed calls.<br>s, outgoing calls or missed calls.<br>selection.<br>to call the selection.    |
| Speed Dial     | Select one of 10 speed dial entries. To set a speed dial entry, go to the phonebook and press and hold one of the numbers on the audio system numeric keypad.                                                                                                 |                                                                                                   |
| BT Devices     | Access the following option for Bluetoo                                                                                                    | oth device menu listings:                                                                         |
|                | Add                                                                                                    | Pair a new device.                                                                                |
|                | Delete                                                                                                    | Delete a paired device.                                                                           |
|                | Conn.                                                                                                    | Connect to the selected device.                                                                   |
|                | Discon.                                                                                                    | Disconnect from the selected device.                                                              |
|                | Master                                                                                                    | Make the selected device the favourite device.                                                    |
| Phone settings | View various settings and features on your cell phone.                                                                                                    |                                                                                                   |

I.

#### **Accessing Your Cell Phone Settings**

These are cell phone dependent features. Your cell phone settings allow you to access and adjust features such as modify your phonebook and set up automatic download.

- 1. Press the **PHONE** button.
- 2. Scroll until the phone settings option appears, then press the **OK** button.
- 3. Scroll to select from the following options:

| Menu Item       | Action and Description                                                                                                    |
|-----------------|----------------------------------------------------------------------------------------------------|
| Set as master   | If this option is checked, the system will use this cell phone<br>as the master when there is more than one cell phone paired<br>to the system. This option can be changed for all paired cell<br>phones (not only for the active one) using the Bluetooth<br>devices menu. |
| Phone status    | See the cell phone name, provider name, cell phone number, signal level and battery level. When done, press the left arrow button to return to the cell phone status menu.                                                                                                  |
| Phonebook pref. | Modify the contents of your phonebook, e.g. add, delete,<br>download. Press the <b>OK</b> button to select and scroll between<br>the options in the table below.                                                                                                    |

To modify the phone book preferences, choose from the following:

| Menu Item     | Action and Desc                                                                                                    | ription                     |
|---------------|----------------------------------------------------------------------------------------------------|-----------------------------|
| Download now  | Press the <b>OK</b> button to select and dow system.                                                                                                    | nload your phonebook to the |
| Auto-download | When automatic download is switched off, your phonebook will not<br>be downloaded when your cell phone connects to the system.<br>Your phonebook, call history and text messages can only be accessed<br>when your paired cell phone is connected to the system.<br>Check or uncheck this option to automatically download your phone-<br>book each time your cell phone connects to the system. Downloading<br>times are cell phone dependent and quantity dependent. |                             |
| Sorting Pref. | Enabling this feature allows you to select how your contacts are displayed. You can select:                                                                                                    |                             |
|               | First/Last name                                                                                                    | Last/First name             |

#### **Bluetooth Devices**

This menu provides access to your Bluetooth devices. Use the arrow buttons to scroll through the menu options. It allows you to add, connect and delete devices and set a cell phone as primary.

#### **Bluetooth Devices Menu Options**

- 1. Press the **PHONE** button.
- 2. Scroll until the Bluetooth device option appears, then press the **OK** button.
- 3. Scroll to select from the following options:

| Menu Item | Action and Description                                                                                                    |
|-----------|----------------------------------------------------------------------------------------------------|
| Add       | <ul> <li>Pair additional cell phones to the system.</li> <li>Select the option to add to start the pairing process.</li> <li>When a message to begin pairing appears in the audio display, search for Ford audio on your cell phone. Refer to your device's manual if necessary.</li> <li>Select Ford Audio on your cell phone.</li> <li>Wait until the PIN appears on the phone display. Compare the PIN on the phone with the PIN shown in the audio display and accept the request on the phones and the vehicles display. The display indicates when the pairing is successful.<sup>*</sup></li> <li>When the option to set the cell phone as the master cell phone appears, select either yes or no.</li> <li>Depending on the functionality of your cell phone, the system may ask you extra questions (for example, if you would like to download your phonebook). Select either yes or no to confirm your response.</li> </ul> |
| Delete    | After deleting a cell phone from the list, the cell phone can<br>only be connected again by repeating the full pairing process.<br>Select the delete option and confirm when the system asks<br>to delete the selected device.                                                                                                    |
| Master    | The system attempts to connect with the master cell phone<br>every time you switch the ignition on. When a cell phone is<br>selected as master, it appears first in the list and is marked<br>with an asterisk.<br>Set a previously paired cell phone as your master cell phone.<br>Select the master option to confirm the master cell phone.                                                                                                    |

| Menu Item | Action and Description                                                                                                    |
|-----------|----------------------------------------------------------------------------------------------------|
| Conn.     | Connect a previously paired cell phone. You can only have<br>one cell phone connected at a time to use the cell phone<br>functionality. When another cell phone is connected, the<br>previous cell phone will be disconnected from the telephone<br>services. The system allows you to use different Bluetooth<br>devices for the cell phone functionality and the Bluetooth<br>audio music playback feature at the same time. |
| Discon.   | Disconnects the selected cell phone. Select this option and<br>confirm when asked to. After disconnecting a cell phone, it<br>can be connected again without repeating the full pairing<br>process.                                                                                                    |

<sup>\*</sup>In some cases the phone will request to enter a PIN. Enter the four-digit PIN provided by the system in the audio display. The display indicates when the pairing is successful.

#### **Media Menu Features**

The media menu allows you to select how to play your music, for example by artist, genre, shuffle or repeat, and to find similar music or reset the index of your USB devices. Press the **OPTION** buttons to get these features.

| Message      | Description and Action                                                                                    |
|--------------|----------------------------------------------------------------------------------------------------|
| Shuffle      | Choose to shuffle or repeat your music. Once you make your choice, it remains on until you switch it off. |
| Repeat track | Choose to shuffle or repeat your music. Once you make your choice, it remains on until you switch it off. |

#### Using Ford Audio With Your Media Player

You can access and play music from your media player through your vehicle's speaker system using the system's media menu. You can also sort and play your music by specific categories, for example artist or albums. Ford Audio is capable of hosting nearly any media player including: iPod, from device players, and most USB drives. Ford Audio also supports audio formats, for example MP3, WMA, WAV and ACC.

Confirm that the USB device has been formatted correctly and has the following specifications:

- USB 2.0.
- File format must be FAT16/32.

Note: NTFS file format is not supported.

The format of the audio files on the USB device must be:

- MP3.
- Non DRM protected WMA.
- WAV.
- AAC.

# Connecting Your Media Player to the USB Port

**Note:** If your media player has a power switch, make sure you switch on the device.

#### To Connect Using the System Menu

1. Plug the device into your vehicle's USB port.

2. Press the **MEDIA** button to select USB then an initializing message appears in the display. Initialization can take several minutes depending on the content of the device. Once initialized your music will automatically begin playing.

#### Accessing Your USB Song Library

- 1. Plug the device into your vehicle's USB port.
- 2. Press **MEDIA** button to select USB playback.

| Message    | Description and Action                                                                                                    |
|------------|----------------------------------------------------------------------------------------------------|
| Browse USB | This menu allows you to select and play your media files by artist, album, genre, playlist and track or even to browse what is on your USB device. |

If there are no media files to access, the display indicates there is no media. If there are media files, you have the following options to scroll through and select:

| Message   | Description and Action                                                                                                    |
|-----------|----------------------------------------------------------------------------------------------------|
| Play all  | Play all indexed media files from your playing device one at a time in numerical order.*                                                                        |
|           | 1. Press <b>OK</b> to select. The first track title appears in the display.                                                                                     |
| Playlists | Access your playlists from formats, ASX, M3U, WPL or MTP. <sup>*</sup><br>1. Press <b>OK</b> to select.                                                         |
|           | 2. Scroll to select the desired playlist, and then press <b>OK</b> .                                                                                            |
| Songs     | <ul> <li>Search for and play a specific indexed track.*</li> <li>Press OK to select.</li> <li>Scroll to select the desired track, and then press OK.</li> </ul> |

| Message    | Description and Action                                                                                                    |
|------------|----------------------------------------------------------------------------------------------------|
| Artists    | Sort all indexed media files by artist. Once selected, the system lists and then plays all artists and tracks alphabetically. $^{*}$                                                      |
|            | 1. Press <b>OK</b> to select.                                                                                                    |
|            | 2. Scroll to select the desired artist, and then press <b>OK</b> .                                                                                                    |
| Albums     | Sort all indexed media files by albums.*                                                                                                    |
|            | 1. Press <b>OK</b> to select.                                                                                                    |
|            | 2. Scroll to select the desired albums, and then press <b>OK</b> .                                                                                                    |
| Genres     | Sort indexed music by genre type.*                                                                                                    |
|            | 1. Press <b>OK</b> to select.                                                                                                    |
|            | 2. Scroll to select the desired genre, and then press <b>OK</b> .                                                                                                    |
| Browse USB | Browse all supported media files on your media player<br>connected to the USB port. You can only view media files<br>that are compatible with SYNC; other saved files are not<br>visible. |
|            | 1. Press <b>OK</b> to select.                                                                                                    |
|            | 2. Scroll to browse indexed media files on your flash drive, and then press <b>OK</b> .                                                                                                   |
| Reset USB  | Resets the USB index. After the new indexing is complete, you can choose what to play from the USB song library.                                                                          |

<sup>\*</sup> You can use the buttons at the bottom of the audio display to jump to a certain alphabetical category quickly. You can also use the letters on the numeric keypad to jump in the list.

## AUDIO UNIT CLOCK AND DATE DISPLAYS (GI829042)

## **Changing the Time**

The clock can be set at any time when the system is in the one hour mode or the ignition switch is in the ACC or ON position.

**Note:** The time can be adjusted using the clock button on the audio control panel.

**Note:** The time can be adjusted using the cursor arrow buttons on the audio control panel.

- 1. Press the **MENU** button.
- 2. Use the up and down arrow button to select the clock settings.
- 3. Press **OK** button or right arrow button to enter clock settings.
- 4. Use the up and down arrow button to select the set time.

20 (G1829042)

- 5. Use the up and down arrow button to adjust hours.
- 6. Use the right and left arrow button to scroll to the minutes.
- 7. Use the up and down arrow button to adjust minutes.
- 8. Use the **OK** button to save the settings.

**Note:** If the power supply to the unit is interrupted (if the fuse blows or the vehicle's battery is disconnected), the clock will need to be reset.

## TYPE APPROVALS (G1832672)

#### **FCC Regulatory Notices**

#### **Modification Statement**

Visteon Corporation has not approved any changes or modifications to this device by the user. Any changes or modifications could void the user's authority to operate the equipment.

#### **Interference Statement**

This device complies with Part 15 of the FCC Rules. Operation is subject to the following two conditions: (1) this device may not cause interference, and (2) this device must accept any interference, including interference that may cause undesired operation of the device.

#### **Wireless Notice**

This device complies with FCC radiation exposure limits set forth for an uncontrolled environment and meets the FCC radio frequency (RF) Exposure Guidelines. This transmitter must not be co-located or operating in conjunction with any other antenna or transmitter.

#### FCC Class B Digital Device Notice

This equipment has been tested and found to comply with the limits for a Class B digital device, pursuant to part 15 of the FCC Rules. These limits are designed to provide reasonable protection against harmful interference in a residential installation. This equipment generates, uses and can radiate radio frequency energy and, if not installed and used in accordance with the instructions, may cause harmful interference to radio communications. However, there is no guarantee that interference will not occur in a particular installation. If this equipment does cause harmful interference to radio or television reception, which can be determined by turning the equipment off and on, the user is encouraged to try to correct the interference by one or more of the following measures:

- Reorient or relocate the receiving antenna.
- Increase the separation between the equipment and receiver.
- Connect the equipment into an outlet on a circuit different from that to which the receiver is connected.
- Consult the dealer or an experienced radio/TV technician for help.

#### Bluetooth

The Bluetooth word mark and logos are owned by the Bluetooth SIG, Inc. and any use of such marks by Ford Motor Company is under license. Other trademarks and trade names are those of their respective owners.

#### iPod

iPod is a trademark of Apple Inc.

## **European Union**

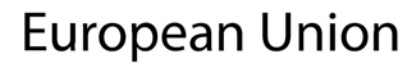

E225857

Hereby, Visteon Corporation, declares that this Ford Audio is in compliance with the essential requirements and other relevant provisions of Directive 1999/5/EC. The declaration of conformity may be consulted at coc@ford.com.

**Note:** The type approval label is on the main body of the audio unit.

23 (G1832672)

24 (G1832672)

1

# A

| A/C                                    |          |
|----------------------------------------|----------|
| See: Climate Control ()                | 4        |
| About This Supplement (G1832667)       | 3        |
| Air Conditioning                       |          |
| See: Climate Control O                 | 4        |
| Appendices                             |          |
| Audio System                           | 6        |
| Audio Unit Clock and Date Displays     |          |
| (G1829042)                             | 20       |
| Changing the Time                      | 20       |
| Audio Unit - Vehicles With: AM/FM/Au   | JX       |
| In/USB/Bluetooth (G1828911)            | 6        |
| Accessing Your USB Song Library        | 19       |
| Alternative Frequencies                | 10       |
| Automatic Volume Control               | 10       |
| Autostore Control                      | 9        |
| Connecting Your Media Player to the US | 3        |
| Port                                   | 19       |
| Digital Signal Processing (DSP)        | 10       |
| Ford Audio                             |          |
| Media Menu Features                    | 81       |
| On Off Volume Control Knob             | IU<br>o  |
| Perional Mode                          | 00<br>11 |
| Sound Button                           | 11<br>8  |
| Station Preset Buttons                 | 0<br>8   |
| Station Tuning Control                 | 8        |
| Traffic Information Control            | 9        |
| Using Ford Audio With Your Media       |          |
| Player                                 | 18       |
| Waveband Button                        | 8        |
| C                                      |          |
|                                        |          |

# 

## Μ

| Manual Climate Control (G1755900)4 |
|------------------------------------|
|------------------------------------|

## Т

| 22 |
|----|
| 22 |
| 22 |
| 22 |
| 22 |
|    |

## V

| • |                         |   |
|---|-------------------------|---|
|   | See: Climate Control () | 4 |

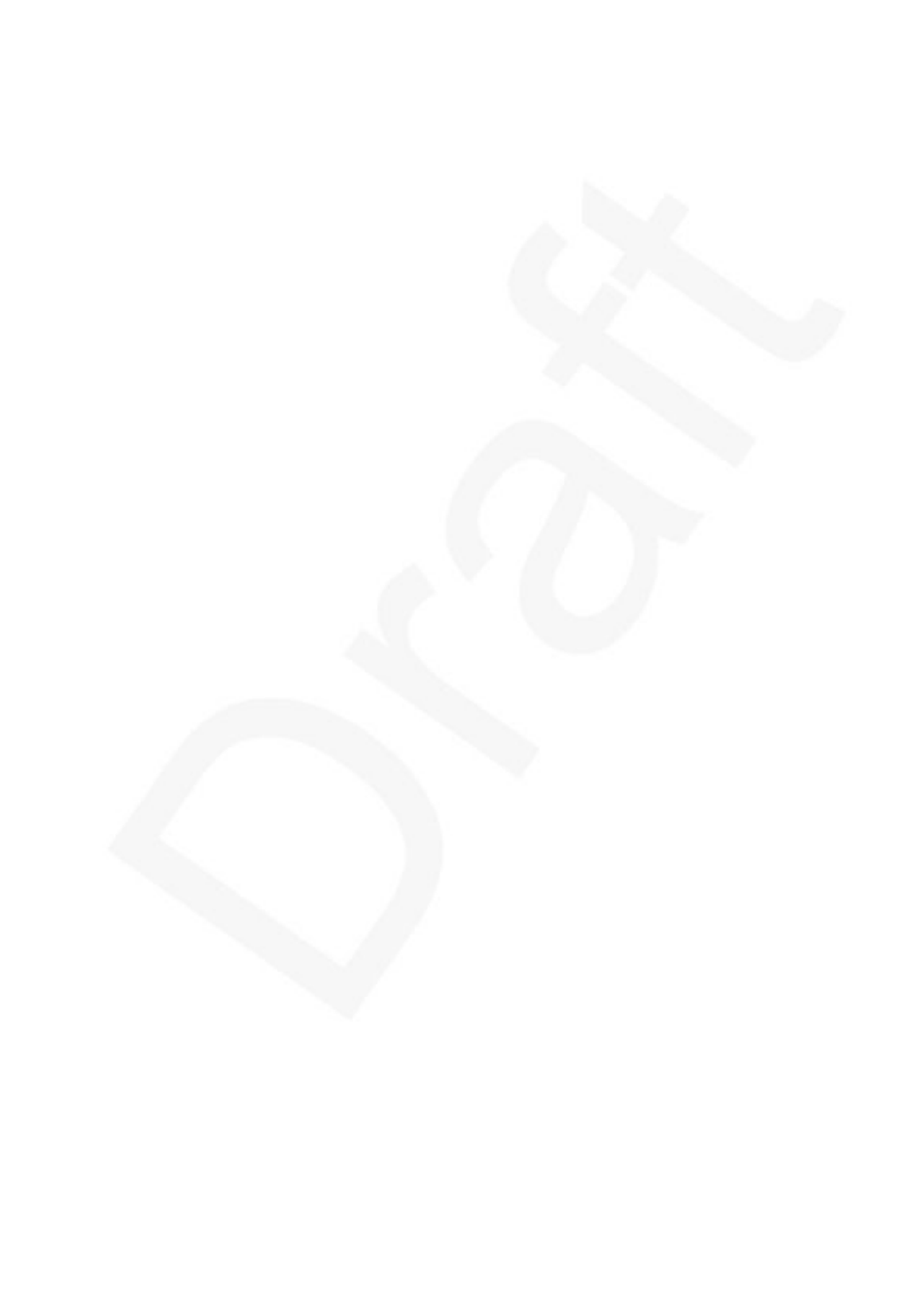